## **Creating Categories**

Categories help to distinguish between different types of assignments. Creating categories is optional since Sapphire automatically gives you a **default** category (called "**Def**.") I think it's helpful to have categories when you want to color code your assignments.

First, I'm going to select my course (a subject) and then click **Go to Gradebook**.

| Term: |
|-------|
| Term: |
|       |
|       |
|       |
|       |
|       |
|       |
|       |
|       |
|       |
|       |

You will see your class roster.

| Γ  | 2 Reading Section 001 - Per. 0 + Marking Period Q1 +       |    |        |                     |        |                |             |  |  |
|----|------------------------------------------------------------|----|--------|---------------------|--------|----------------|-------------|--|--|
|    | My Gradebooks ⊽ My Class ⊽ Options ⊽ Reports ⊽ Utilities ⊽ |    |        |                     |        |                |             |  |  |
|    |                                                            |    |        |                     |        |                |             |  |  |
| Γ  |                                                            |    | ID     | Name                | Book # | Grade<br>Level | Grade Total |  |  |
| 1. | *8                                                         | 2  | 300002 | Boneham, Rupert     |        | 02             | 0.00%       |  |  |
| 2. | <b>\$</b> 8                                                | 2  | 300004 | Clement, James      |        | 02             | 0.00%       |  |  |
| 3. | <b>\$</b> 8                                                | 2= | 300000 | Donaldson, Colby    |        | 02             | 0.00%       |  |  |
| 4. | <b>8</b> 8                                                 | 2= | 300003 | Lusth, Ozzy         |        | 02             | 0.00%       |  |  |
| 5. | *8                                                         | 23 | 300001 | <u>Mariano, Rob</u> |        | 02             | 0.00%       |  |  |

Bring your mouse arrow over to **My Class**.

Select Categories.

| 2 Reading Section 801 - Per. 0 🛟 Marking Period Q1 🛟 |                                             |  |  |  |  |  |
|------------------------------------------------------|---------------------------------------------|--|--|--|--|--|
| My Gradebooks ⊽                                      | <u>My Class</u>                             |  |  |  |  |  |
|                                                      | Main Gradebook<br>Assignments               |  |  |  |  |  |
| ID Na                                                | Edit All Assignments<br>Categories          |  |  |  |  |  |
| 1. 😪 💽 300002 Bor                                    | Mid-Quarter Progress                        |  |  |  |  |  |
| 2. 🗏 🔢 300004 <u>Cle</u>                             | Final Grades End of Marking Period Comments |  |  |  |  |  |
| 3. 🗞 🔝 300000 Dor                                    | Textbooks                                   |  |  |  |  |  |
| 4. <b>\$\$ 100003</b> Lus                            | Nicknames/Custom Student Grades/Comments    |  |  |  |  |  |
| 5. 🧏 🔝 300001 <u>Ma</u>                              | Homeroom Attendance                         |  |  |  |  |  |
|                                                      | Class Attendance                            |  |  |  |  |  |
|                                                      | Seating Charts                              |  |  |  |  |  |
|                                                      | Lesson Plans                                |  |  |  |  |  |
|                                                      | Report Card Skills                          |  |  |  |  |  |
|                                                      | Sign On Log                                 |  |  |  |  |  |

Note that the title says "Create New Category." Fill out your descriptors for the required areas: Category Name, Category Code.

Also choose a **Color** and **add to all the Marking Periods** (unless you don't need them for specific Marking Periods). Save your work when you are finished by clicking the **blue** "**Floppy Disk**" icon.

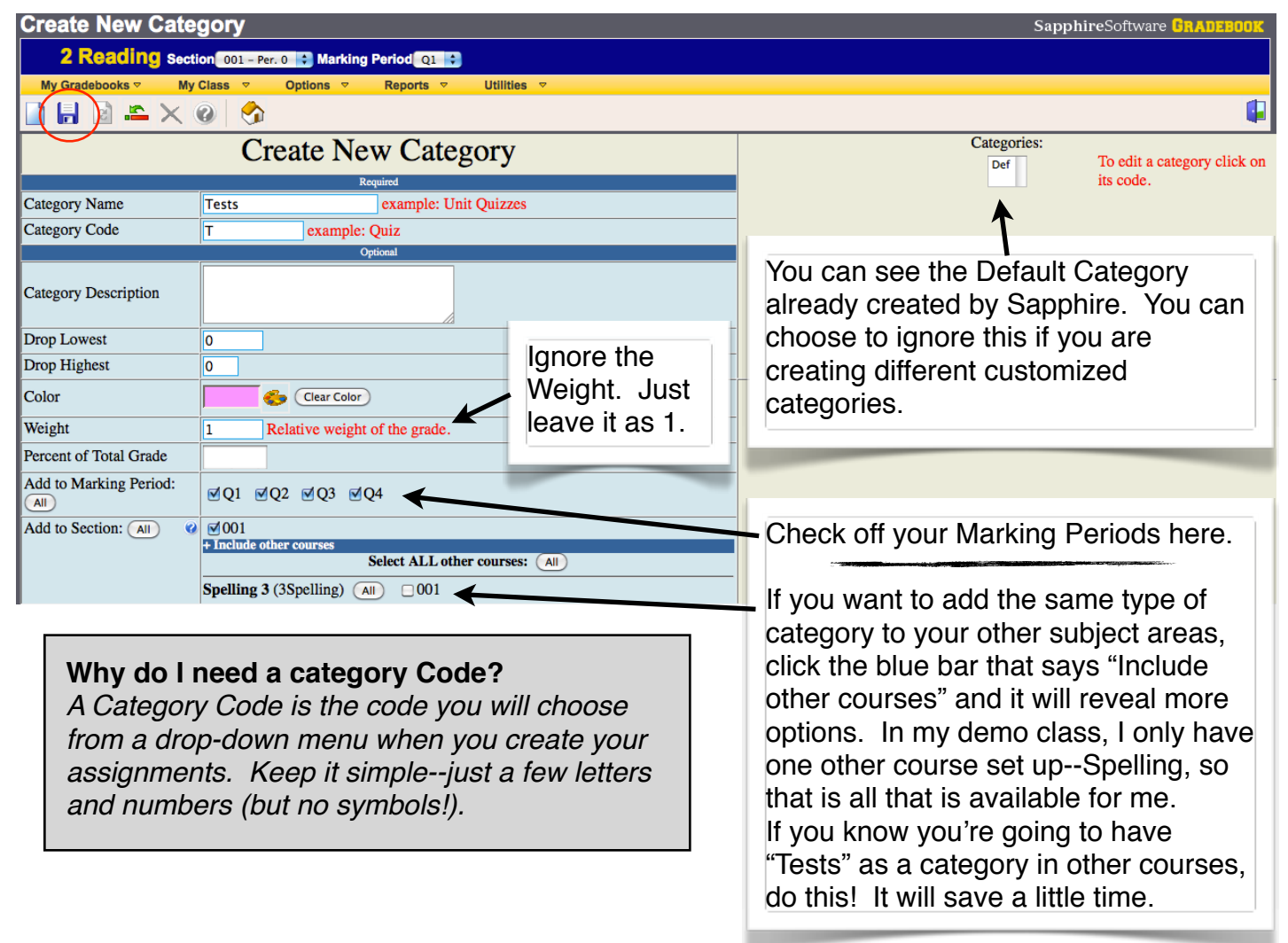

Once you save, you will see that it has been created and in what course and what marking periods. You will also see that your category was added to the "Existing Categories" section.

| Edit Category                                                                                                    |                                                                                                    | SapphireSoftware BRADEBOOK                                          |
|----------------------------------------------------------------------------------------------------|----------------------------------------------------------------------------------------------------|---------------------------------------------------------------------|
| 2 Reading sect                                                                                                    | tion 001 - Per. 0 🔹 Marking Period Q1 🔹                                                                                                    |                                                                     |
| My Gradebooks <b>▽</b> My                                                                                                | r Class                                                                                                    |                                                                     |
| 🗋 🖶 🗟 🛎 🗙                                                                                                    | 0 🔗                                                                                                    |                                                                     |
| Category T has been created<br>Category T has been created<br>Category T has been created<br>Category T has been created | ed in Course 2Reading, Section 001, marking period Q1.<br>ed in Course 2Reading, Section 001, marking period Q2.<br>ed in Course 2Reading, Section 001, marking period Q3.<br>ed in Course 2Reading, Section 001, marking period Q4. |                                                                     |
|                                                                                                    | Edit Category "Tests"                                                                                                    | Categories:<br>Def To edit a category click on                      |
| Catagory Nama                                                                                                    | Required                                                                                                    | Its code.                                                           |
| Category Name                                                                                                    | Tests example. Onit Quizzes                                                                                                    |                                                                     |
| Category Code                                                                                                    | example: Quiz                                                                                                    |                                                                     |
| Category Description                                                                                                    |                                                                                                    |                                                                     |
| Drop Lowest                                                                                                    | 0                                                                                                    |                                                                     |
| Drop Highest                                                                                                    | 0                                                                                                    |                                                                     |
| Color                                                                                                    | Clear Color                                                                                                    | Assignments in Tests:<br>There are no assignments in this category. |
| Weight                                                                                                    | 1 Relative weight of the grade.                                                                                                    |                                                                     |
| Percent of Total Grade                                                                                                   |                                                                                                    |                                                                     |

You can continue to create more categories if you wish.

To create a new Category, click the "Paper" icon next to the save icon and fill

out your information. Make sure the title says "Create New Category and not "Edit Category..." I created a total of two categories: **Tests** (pink) and **Homework** (purple). I have the "**Default**" category currently selected so it is highlighted gray. If I had HW selected, it would also be highlighted gray instead of purple.

| "Edit Ca                | ategory"                                                                  | $\mathbf{A}$                                                                   |
|-------------------------|---------------------------------------------------------------------------|--------------------------------------------------------------------------------|
| Edit Category           |                                                                           | SapphireSoftware GRADEBOOK                                                     |
| 2 Reading sect          | ion 001 - Per. 0 💠 Marking Period Q1 💠                                    |                                                                                |
| y Gradebooks ⊽ My       | Class 🗢 Options 🗢 Reports 🗢 Utilities 🗟                                   |                                                                                |
| 🗋 🖟 🗟 🛋 🗙               | 0 S                                                                       |                                                                                |
| Ed                      | lit Category "Default Category"                                           | Categories:                                                                    |
| Category Name           | Required           Default Category         example: Unit Quizzes         | its code.                                                                      |
| Category Code           | Def example: Quiz                                                         |                                                                                |
|                         | Optional                                                                  |                                                                                |
| Category Description    | This is the default category<br>created when no other category<br>exists. |                                                                                |
| Drop Lowest             | 0                                                                         |                                                                                |
| Drop Highest            | 0                                                                         |                                                                                |
| Color                   | Clear Color                                                               | Assignments in Default Category:<br>There are no assignments in this category. |
| Weight                  | 1 Relative weight of the grade.                                           |                                                                                |
| Percent of Total Grade  |                                                                           |                                                                                |
| Edit in Marking Period: |                                                                           |                                                                                |
| Edit in Section: All    | + Include other courses                                                   |                                                                                |

If you go back to view your Main Gradebook don't worry if you can't see anything yet because you probably have not created **assignments** yet to go IN the categories you made!!!

That's the next step...creating assignments and sorting them within your categories.